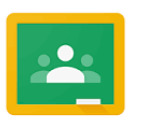

## GUIA CLASSROOM PER A FAMÍLIES

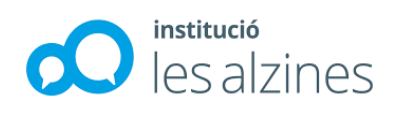

1.- Entrar al navegador i d'allà al Gmail. També hi podeu accedir des de <u>http://classroom.google.com</u> (en aquest cas podeu anar al pas 4)

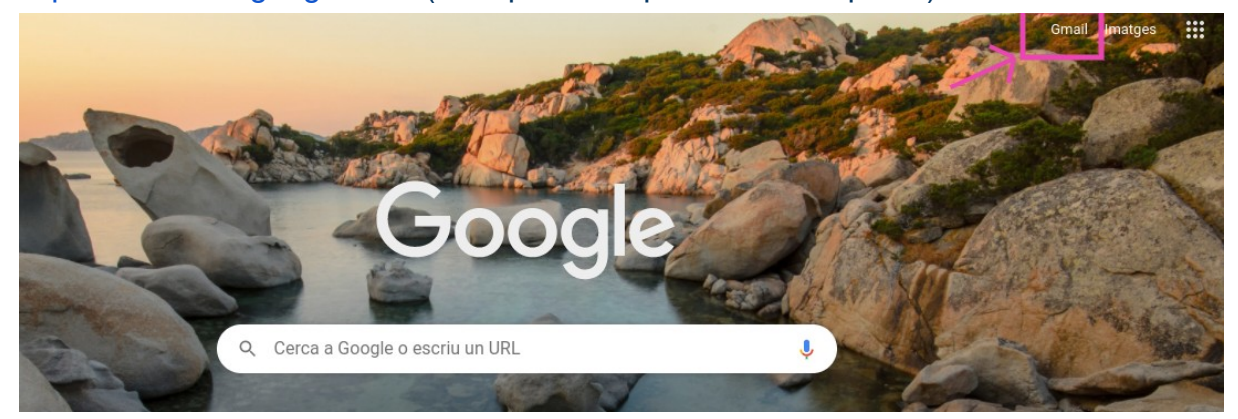

2.- Entrar-hi amb el nom d'usuari i contrasenya de la vostra filla.

|                                  | Google                                                      |                                 |
|----------------------------------|-------------------------------------------------------------|---------------------------------|
|                                  | Iniciar ses                                                 | ión                             |
|                                  | Ir a Gmail                                                  |                                 |
| Correo electró                   | nico o teléfono                                             |                                 |
|                                  |                                                             |                                 |
| ¿Has olvidado                    | o tu correo electrónic                                      | :0?                             |
| ¿No es tu orde<br>sesión de form | mador? Usa el modo i<br>na privada. <mark>Más info</mark> r | nvitados para iniciar<br>mación |
|                                  |                                                             | Claudante.                      |

3.- Al costat dret de la vostra sessió de Gmail, surten 9 puntets, cliqueu per sel·leccionar la icona del classroom.

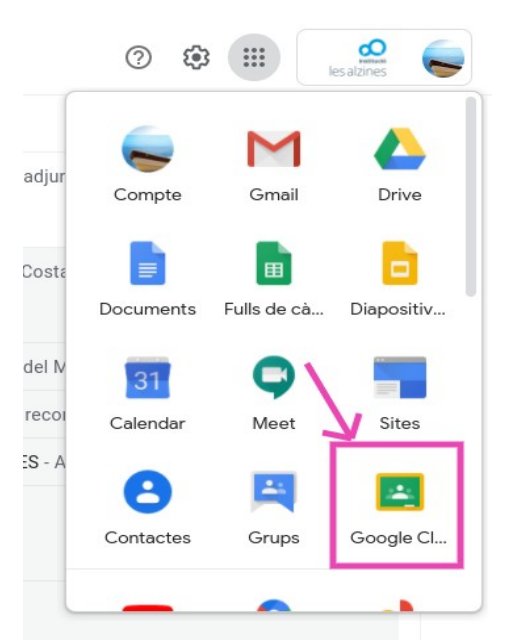

4.- És possible que la primera vegada que entreu us demani la funció que hi desenvolupareu, en aquesta pantalla cal escollir **Alumne**.

| Tria la te | va funció     |
|------------|---------------|
| 5          |               |
| Soc alumne | Soc professor |

5.- Un cop dins, veureu la vostra classe, on hi ha un taulell d'anuncis, aquí és on les mestres anunciaran les tasques a fer.

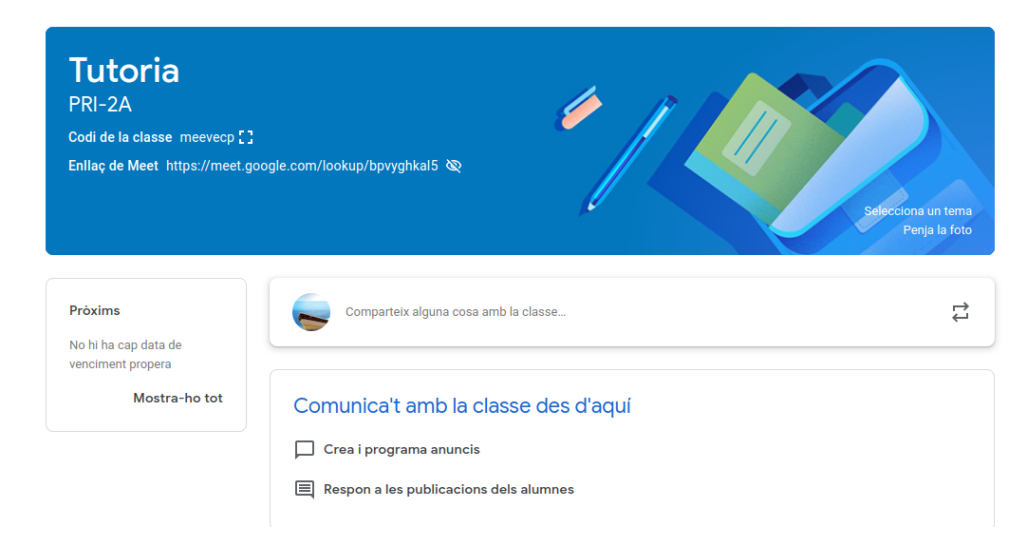

6.- Treball de classe: aquí és on tindreu el material i els deures. També on podreu fer les preguntes que necessiteu. Exemple:

| Aparell Locomotor | TAULER D'ACTIVITAT TREBALL DE CLASSE PERSONE                                                                                                    | 5 |
|-------------------|----------------------------------------------------------------------------------------------------|---|
|                   | CONSULTA EL TEU TREBALL                                                                                                    |   |
|                   | L'aparell locomotor: web per consultar<br>Publicat el dia 17:07                                                                                          |   |
|                   | Ossos                                                                                                    | : |
|                   | Els ossos del braç<br>Publicat el dia 31 d'oct. (Última modificació: 16:19) Data d'entrega: Demà                                                         |   |
|                   | Que creus que passaria si no tinguéssim ossos? Sense data límit d'entrega   Publicat el dia 16:19 (Última modificació: 17:07) Sense data límit d'entrega |   |

7.- A l'apartat persones podeu trobar les mestres i les companyes de la vostra classe.

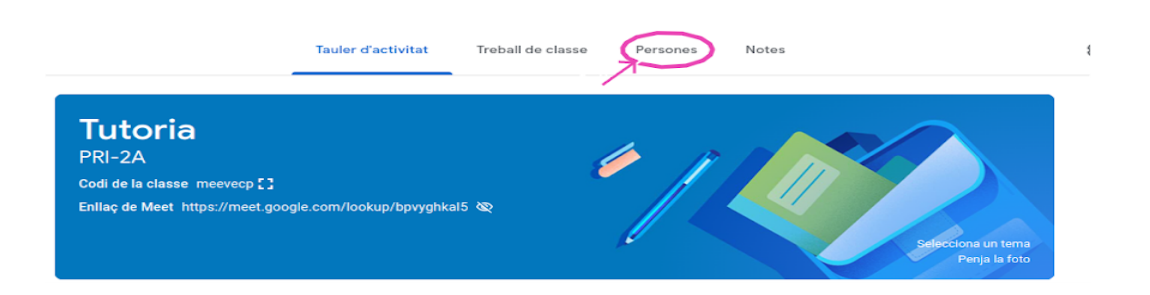

8.- Els deures estan programats per ser entregats fins a una data límit.

9.- Mireu si al taulell d'anuncis us han posat alguna tasca a fer. Si és així, la trobareu al Treball de classe

10.- Cliqueu a la tasca publicada, i podreu accedir al document que haureu d'omplir per fer els deures. Si necessiteu algun material, el trobareu adjuntat.

| classroom.google.com/w/Nj | v2Nzv5MDU5OTja/Vall                                                                                                    | ÷                 |
|---------------------------|----------------------------------------------------------------------------------------------------|-------------------|
| CE 4th C                  | Tauler d'activitat Treball de classe Persones Notes                                                                                                    | 0 11 😜            |
| TASCA                     | PROFERIES OF MATTER 1 Intra de venter<br>Vichulary play the<br>Nationary play the<br>Nationary play the<br>Na | Action<br>Coogle  |
|                           | Mostra la tasca                                                                                                    | conest. 30 d'ubr. |

11.- Un cop fets els deures cliqueu el botó LLIURA

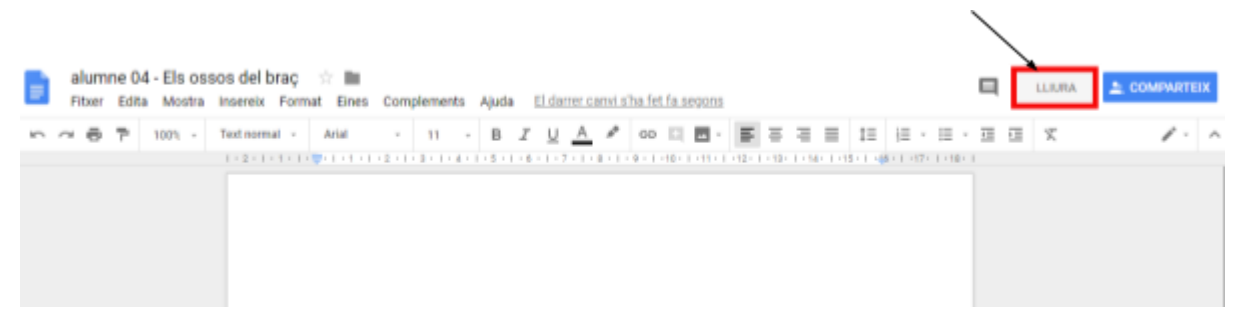

12.- La mestra haurà rebut la vostra tasca i us farà una petita devolució, (un petit comentari) i si s'escau, avaluarà la tasca.

|                      | Instruccions Treball de Falanne III 🧲                                                                                                    | -  |
|----------------------|----------------------------------------------------------------------------------------------------|----|
| 100 pants ~          | 4                                                                                                    | 81 |
| Seese Burar          |                                                                                                    | ×  |
| 100<br>Sense liturar | Pursuada (Sorvada Intescrial) 80/10                                                                                                    | 10 |
| aD                   |                                                                                                    |    |
| 40                   |                                                                                                    |    |
| 80<br>Sence Burar    |                                                                                                    |    |
| 80<br>Seme Burar     | DEVOLUCIÓ                                                                                                    |    |
| 80<br>Sette Burar    |                                                                                                    |    |
| 90                   | 1 comentari privat                                                                                                    |    |
| 90                   | M <sup>4</sup> del Mar Martinez Vicente 14 filo:<br>Envisoppo Gnaffi Gnly 2 mistakes: tee'h are not bones and bones YES are organs. Well done beautiful? |    |
|                      | See Molt be borical Has teshallat molt i ea esta en el resultari El felicito)                                                                            | 9  |